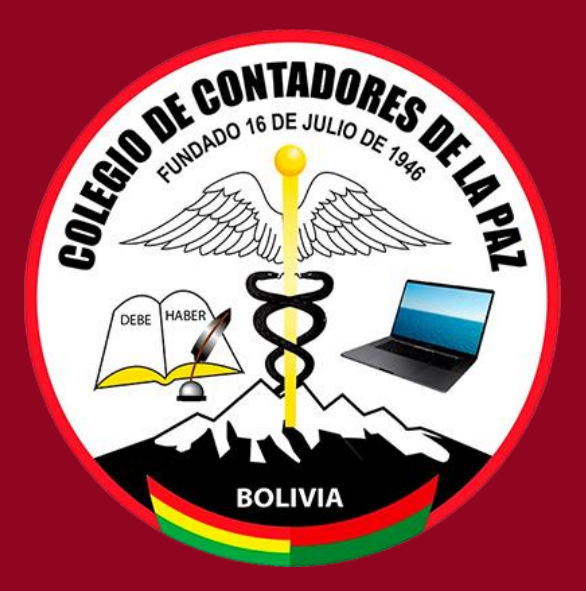

# GUIA DE USO DEL MÓDULO DE ASOCIADO DEL SIGA –CCLP "Sistema Integrado de Información y Gestión de Asociados Colegio de Contadores de La Paz"

# INTRODUCCIÓN

Esta guía le permitirá aprender a utilizar las funcionalidades básicas y manejo de la <u>Gestión de su cuenta de ASOCIADO</u> del *"Sistema de Integrado de Información de Gestión de Asociados del Colegio de Contadores de La Paz (SIGA - CCLP)"* desde el punto de vista del COLEGIADO al CCLP, como un salto tecnológico a la coyuntura actual.

El módulo del Asociado es una aplicación web que le permitirá al **colegiado** poder estar al tanto de sus registros de pagos (estado de cuentas, solvencias emitidas, realizar pagos asíncronos desde la comodidad de donde se encuentre, también podrá ver las actividades en la que asistió y sus distinciones entre otros

# **OBTENER ACCESO AL SISTEMA**

Ingrese la siguiente ruta en el que podrá seguir estas instrucciones paso a paso:

http://siga.cclapaz.org/syscc/asociado/

Introduzca su "usuario" y "contraseña" <u>si ya ha creado su cuenta</u>. Para crear su propia cuenta vaya a la parte superior derecha, pulse el botón de la imagen

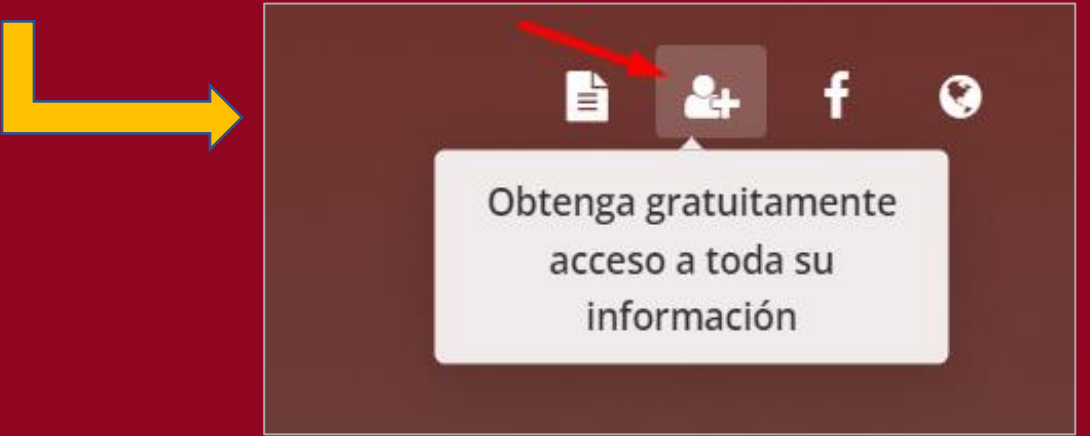

NOTA: Para obtener cuenta debe estar registrado en el Colegio de Contadores La Paz

#### **OBTENER ACCESO AL SISTEMA**

A continuación, le saldrá la siguiente pantalla donde tiene que ingresar el CI e EMAIL del colegiado, estos datos deben ser los mismos que están registrado en el CCLP al momento de su inscripción y/o actualización de datos, darle clic en el botón BUSCAR si los datos están registrados le aparecerá DATOS DISPONIBLES (como se muestra en la imagen) en caso contrario debe pasar por el colegio para verificar sus datos y/o actualizar los mismos, pulse el botón ENVIAR SOLICITUD

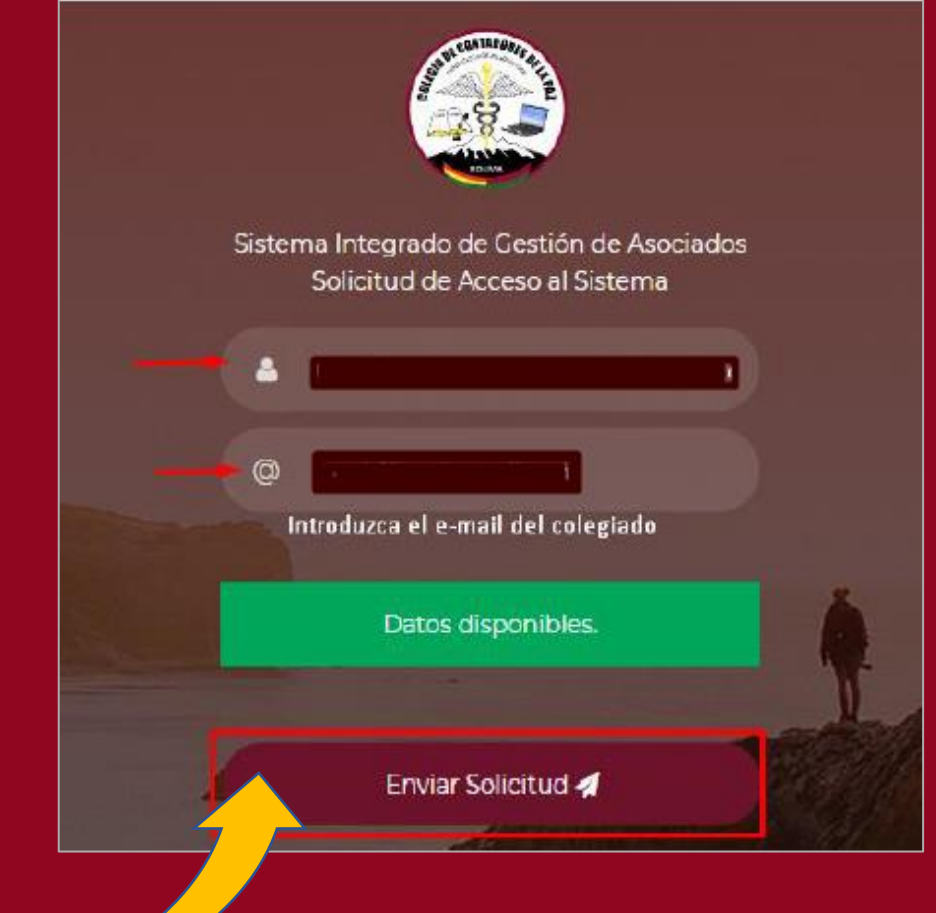

#### **OBTENER ACCESO AL SISTEMA**

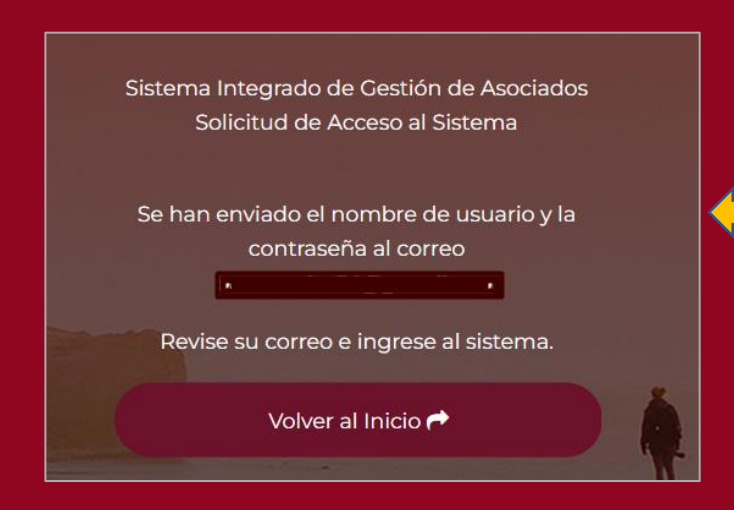

Si todo lo anterior ha realizado correctamente, el sistema le desplegará el mensaje indicando que envió sus credenciales al correo electrónico de su cuenta.

A continuación, el asociado recibirá un correo con sus credenciales *(si no esta en su bandeja de entrada revisar no deseados o spam)* 

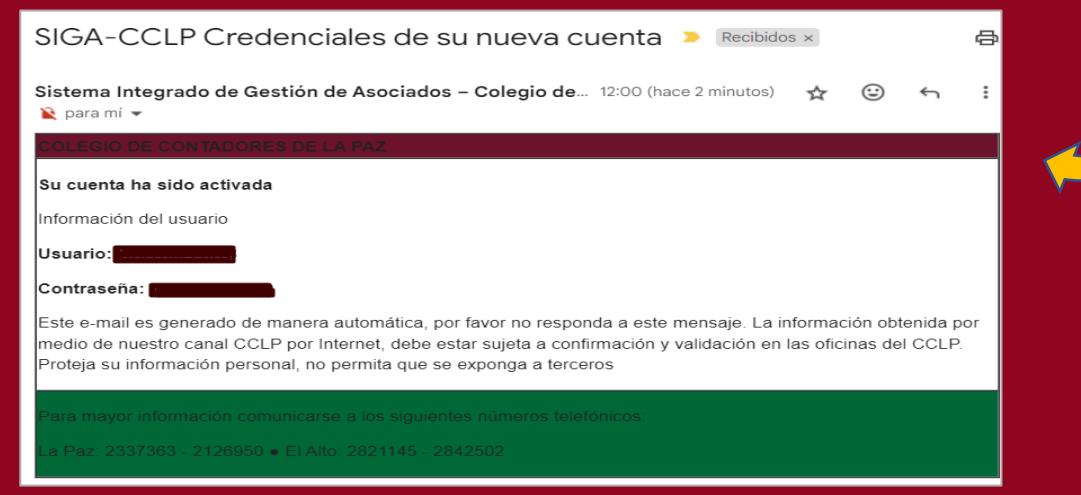

Derechos Reservados © 2024, Colegio de Contadores de La Paz

# **INRESAR AL SISTEMA**

Nuevamente ingres a la siguiente ruta:

#### http://siga.cclapaz.org/syscc/asociado/

Introduzca su "usuario" y "contraseña" <u>recibidas en el correo electrónico</u> si todo esta correcto se desplegará la siguiente pantalla, con todos los datos del asociado.

| SIGA-CCLP           | =                                                                                           |                                                                                     | (*****)                            |
|---------------------|---------------------------------------------------------------------------------------------|-------------------------------------------------------------------------------------|------------------------------------|
| Bienvenido          | Datos De Registro                                                                           |                                                                                     |                                    |
| OPCIONES            | Estado: Activo<br>Registro Nacional: I III<br>Cobrador Asignado: ADMINSITRADOR SISTEMA CCLP | Registro Departamental:<br>Fecha de Inscripción: 04/08/2021<br>Cuenta con Nicho: No | Firma Registrada                   |
| 希 ΙΝΙCΙΟ            | Datos Personales                                                                            |                                                                                     |                                    |
| ESTADO DE APORTES   | Apellidos y Nombres:                                                                        | cl:                                                                                 | NIT: 0                             |
| SOLVENCIAS EMITIDAS | Fecha de Nacimiento: 19/04/1978<br>Dirección: AV. QUINTANILLA ZUAZO PURA PURA BAJO #536     | Teléfono(s): 2460354<br>CiudadLA PAZ                                                | Celular(es):                       |
| ACTIVIDADES         | Fax:<br>Estado Civil: Casado(a)                                                             | Casilla:<br>Profesión: contador                                                     | Correo Electronico: [Beneficiario: |
|                     | Datos Laborales Registrados                                                                 |                                                                                     |                                    |
|                     | Lugar de Trabajo:                                                                           | Cargo que Ocupa:                                                                    | Teléfono Oficina:                  |
|                     | Datos Academicos                                                                            |                                                                                     |                                    |

# **DESCRIPCIÓN DEL MENU**

Las funciones principales son:

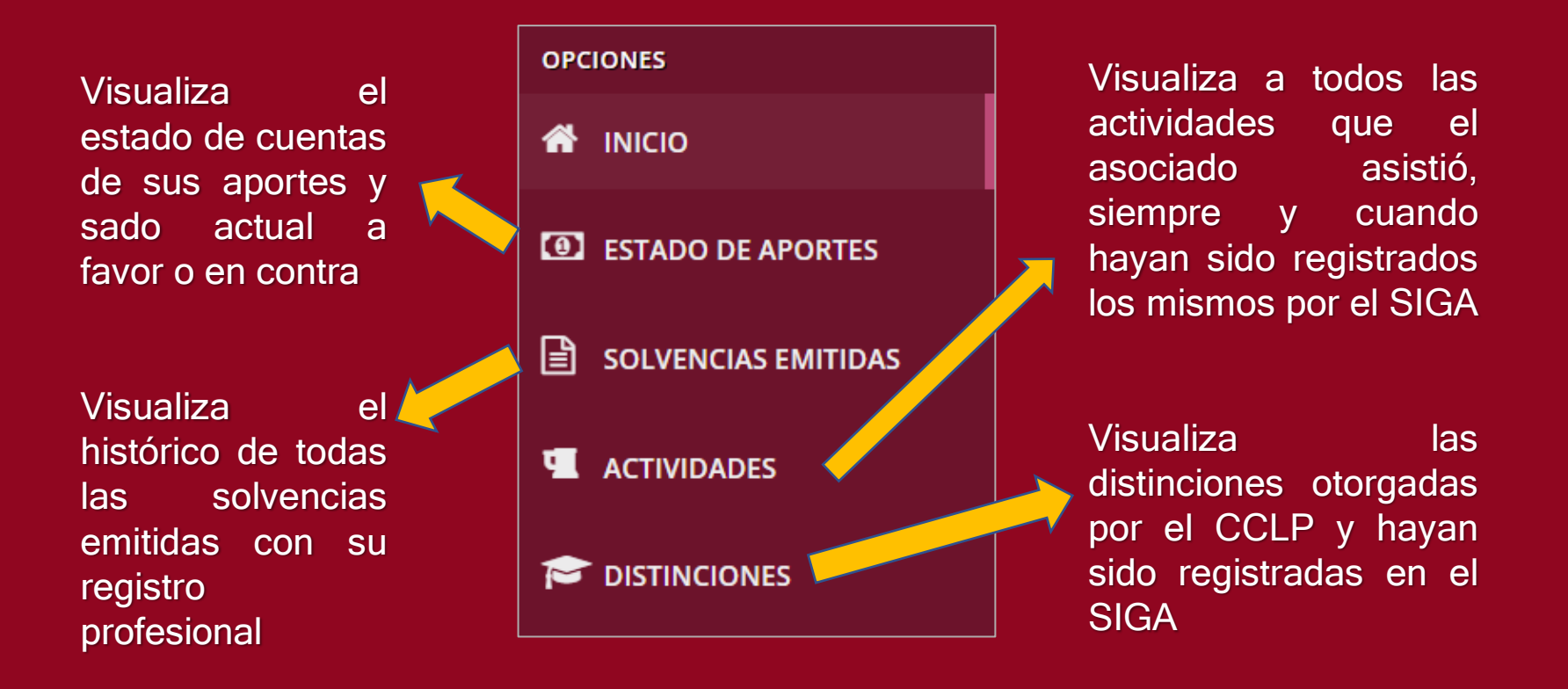

# **ESTADO DE APORTES**

Cuando se ingresa a esa opción sale la siguiente pantalla, donde se puede visualizar:

- Monto adeudado (o saldo a favor)
- Estado de cuentas de cuotas adeudadas (por periodo) si se tiene
- Histórico de movimientos (pagos o anulaciones) de aportes
- Se puede re-imprimir el recibo de pago
- Se puede realizar el pago asíncrono entre otras opciones

|         | Cancelado Hasta:                                                                                                    | FEB/                                           | /24 U                                          | ltima Fecha de Pag                        | o: 11/                                           | /06/24                               | Monto Ade                                          | udado:                                                     | 100 Bs                                                   |  |
|---------|----------------------------------------------------------------------------------------------------|------------------------------------------------|------------------------------------------------|-------------------------------------------|--------------------------------------------------|--------------------------------------|----------------------------------------------------|------------------------------------------------------------|----------------------------------------------------------|--|
| stado d | le Cuentas                                                                                                    |                                                |                                                |                                           | Información de Ap                                | ortes Realizados                     |                                                    |                                                            |                                                          |  |
|         | Mes/Gestión                                                                                                    |                                                | Monto en E                                     | Monto en Bs.                              |                                                  | Cuotas Adeudadas:                    |                                                    |                                                            |                                                          |  |
| 1       |                                                                                                    | 03/2024                                        |                                                | 25.00                                     |                                                  | Monto Total a                        | a pagar:                                           |                                                            | 100.00 B                                                 |  |
| 2       |                                                                                                    | 04/2024                                        |                                                | 25.00                                     |                                                  | 🗸 Aportes Vi                         | gentes                                             |                                                            |                                                          |  |
| 2       |                                                                                                    | 05/2024                                        |                                                | 25.00                                     | 🛍 Aportes Anulados                               |                                      |                                                    |                                                            | 0                                                        |  |
|         |                                                                                                    | 05/2024                                        |                                                | 25.00                                     | × Aportes Rechazados                             |                                      |                                                    |                                                            | 0                                                        |  |
| 4       | Tatalı                                                                                                    | 06/2024                                        |                                                | 25.00                                     | Aportes Pendientes de Pevisión                   |                                      |                                                    |                                                            | 0                                                        |  |
|         | TOTAI:                                                                                                    |                                                |                                                | 100.00                                    |                                                  |                                      |                                                    |                                                            |                                                          |  |
|         |                                                                                                    |                                                |                                                |                                           |                                                  | Total Reci                           | bos:                                               |                                                            |                                                          |  |
| strand  | o 10 ~ elementos                                                                                                    |                                                |                                                |                                           |                                                  | Total Reci                           | bos:                                               | Buscar:                                                    |                                                          |  |
| strand  | o 10 ~ elementos<br>Fecha de Pago 🎝                                                                                                    | Nro. Recibo                                    | Cuotas<br>Ji Canceladas Ji                     | Periodos Ca                               | ancelados II                                     | Total Reci                           | bos:<br>Estado <b>lî</b>                           | Buscar:<br>Importe<br>Cancelado                            | <b>J1</b> Detalles                                       |  |
| trand   | o 10 ~ elementos<br>Fecha de Pago I1<br>11/06/24 14:43 PM                                                                                                    | Nro. Recibo<br>PRUEBA-1                        | Cuotas<br>Canceladas 11                        | Periodos Ca<br>FEB/24                     | ancelados Jt<br>4-FEB/24                         | Total Reci                           | bos:<br>Estado It<br>Vigente                       | Buscar:<br>Importe<br>Cancelado<br>25.00                   | Li Detalles                                              |  |
| trand   | 0 10 v elementos<br>Fecha de Pago 11<br>11/06/24 14:43 PM<br>10/06/24 19:04 PM                                                                                                | Nro. Recibo<br>PRUEBA-1<br>PRUEBA-1            | Cuotas<br>Canceladas II<br>11 1<br>10 1        | Periodos Ca<br>FEB/24<br>ENE/24           | ancelados J†<br>4-FEB/24<br>4-ENE/24             | Total Reci                           | Estado 11<br>Vigente                               | Buscar:<br>Importe<br>Cancelado<br>25.00<br>25.00          | if Detailes Detailes Ver                                 |  |
| trand   | I0         elementos           Fecha de Pago         II           11/06/24 14:43 PM         II           10/06/24 19:04 PM         II           10/06/24 16:27 PM         III | Nro. Recibo<br>PRUEBA-1<br>PRUEBA-1<br>PRUEBA- | Cuotas<br>Canceladas II<br>11 1<br>10 1<br>9 1 | Periodos Ca<br>FEB/24<br>ENE/24<br>DIC/23 | ancelados J1<br>4-FEB/24<br>4-ENE/24<br>3-DIC/23 | Tipo I<br>Activo<br>Activo<br>Activo | bos:<br>Estado 11<br>Vigente<br>Vigente<br>Vigente | Buscar:<br>Importe<br>Cancelado<br>25.00<br>25.00<br>30.00 | If Detailes Detailes Detailes Detailes Detailes Detailes |  |

# SOLVENCIAS EMITIDAS

Cuando se ingresa a esa opción sale la siguiente pantalla, donde se puede visualizar:

- Solvencias emitidas con su registro profesional
- Ver solvencia a nombre de quien fue emitida y fecha

| Solvencias Emitidas                                      |            |                 |                                                       |          |        |  |  |
|----------------------------------------------------------|------------|-----------------|-------------------------------------------------------|----------|--------|--|--|
| Mostrando 10 elementos Buscar:                           |            |                 |                                                       |          |        |  |  |
| 45                                                       | Fecha 💷    | Nro Solvencia 🕂 | Empresa 11                                            | Monto 11 | Ver 11 |  |  |
| 1                                                        | 19/04/2007 | 89898           | juan acha campos                                      | 50.00    | Ver 🖹  |  |  |
| 2                                                        | 19/04/2007 | 89899           | gran fraternidad universal                            | 50.00    | Ver 🖹  |  |  |
| 3                                                        | 04/04/2008 | 124004          | gran fratemidad universal                             | 50.00    | Ver 🖻  |  |  |
| 4                                                        | 04/04/2008 | 124005          | juan acha campos                                      | 50.00    | Ver 🖹  |  |  |
| 5                                                        | 28/04/2008 | 127628          | grabriet a. arrazola serrano                          | 50.00    | Vor 🖹  |  |  |
| 6                                                        | 09/12/2008 | 134683          | CIA, INDUSTRIAL Y DE EXPORTACION PALOS BLANCOS S.R.L. | 50.00    | Ver 🖹  |  |  |
| 7                                                        | 22/04/2009 | 138224          | juan acha campos                                      | 50.00    | Ver 🖹  |  |  |
| 8                                                        | 22/04/2009 | 138225          | gran fratemidad universal                             | 50.00    | Ver 🗈  |  |  |
| 9                                                        | 20/04/2010 | 150448          | juan acha campos                                      | 50.00    | Vor 🖹  |  |  |
| 10                                                       | 20/04/2010 | 150449          | gran fratemidad universal                             | 50.00    | Ver 🖹  |  |  |
| Mostrando 1 a 10 de 29 elementos Anterior 1 2 3 Siguente |            |                 |                                                       |          |        |  |  |

### ACTIVIDADES

En esta opción despliega información a las actividades que el asociado (colegiado) asistió o participó, siendo estas de carácter privada o pública:

- Privadas: cuando son eventos o actividades exclusivamente para asociados p.e.: elecciones, asambleas, etc.

- Públicas: cuando las mismas son de índole público y la actividad no solo se restringe a asociados del CCLP p.e.: seminarios, cursos, etc.

| Actividades Asistidas            |            |                    |  |         |        |                     |  |
|----------------------------------|------------|--------------------|--|---------|--------|---------------------|--|
| Mostrando 10 elementos           |            |                    |  | E       | Buscar | n -                 |  |
| Actividad                        | JA.        | Fecha              |  | Тіро    |        | Puntos 🏦            |  |
| ASAMBLEA GENERAL EXTRAORDINARIA  | 2018-12-25 | 2018-12-25 Privada |  |         | 1      |                     |  |
| Puntaje Total                    |            |                    |  |         |        | 1                   |  |
| Mostrando 1 a 1 de 1 elementos   |            |                    |  |         |        | Anterior 1 Siguente |  |
|                                  |            |                    |  |         |        |                     |  |
| Actividades Inscritas            |            |                    |  |         |        |                     |  |
| Mostrando 10 💌 elementos         |            |                    |  | E       | Buscar | c                   |  |
| Actividad                        | 41         | Fecha              |  | Tipo    |        | Puntos 💵            |  |
| ESTADO DE FLUJO DE EFECTIVO SIAT |            | 2018-12-25         |  | Publica |        | 1                   |  |
| Mostrando 1 a 1 de 1 elementos   |            |                    |  |         |        | Anterior 1 Siguente |  |

# DISTINCIONES

En esta opción despliega la distinción que haya acreditado la Administración del CCLP hacia el asociado, siempre y cuando la misma este registrada en el SIGA, por consecuencia puede presentar información vacía inicialmente, pero para fines de esta guía se desplegaría la distinción en la vista como se muestra a continuación.

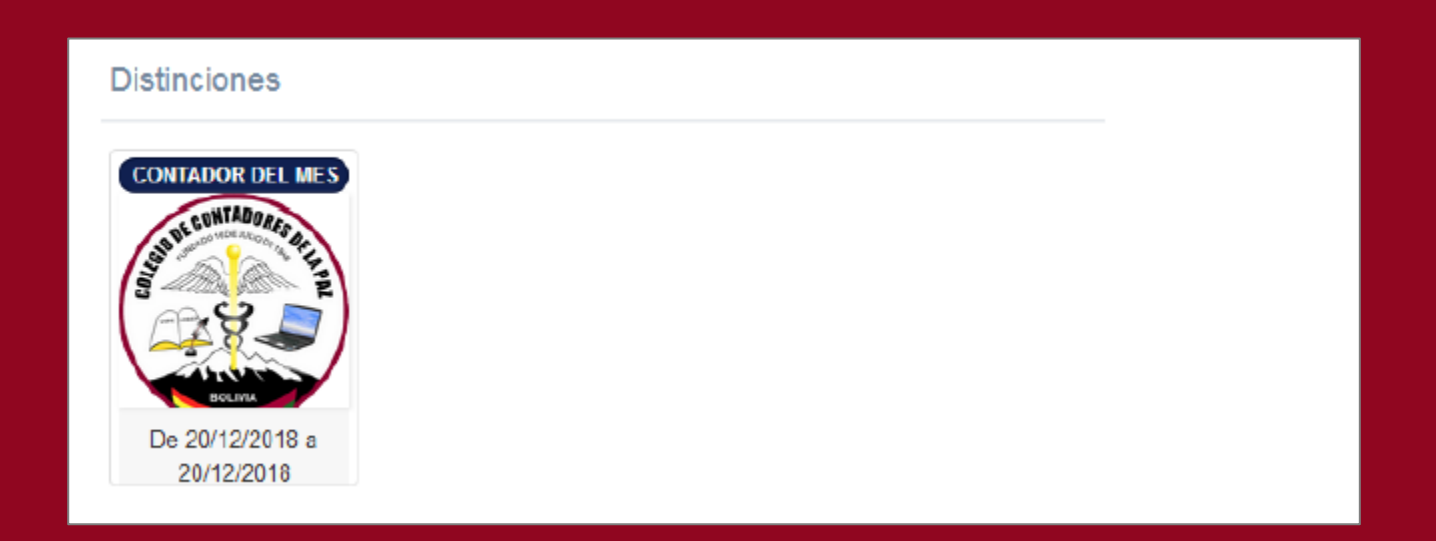

### CAMBIO DE CONTRASEÑA DE ACCESO

El usuario puede realizar el cambio de contraseña de acceso al sistema, haciendo clic en su perfil ubicado en la parte derecha superior, y escogiendo la opción cambio de contraseña:

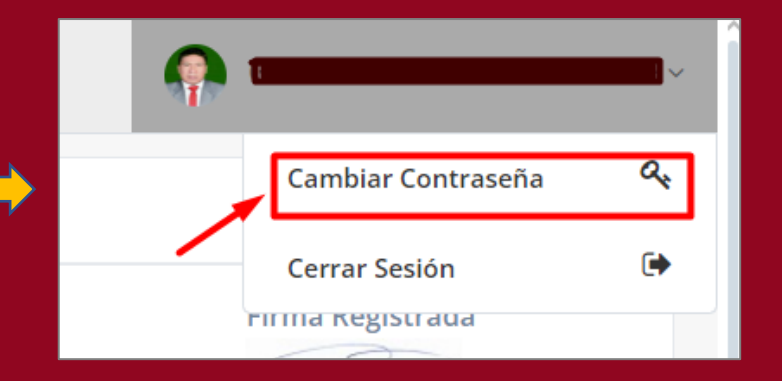

| Cambio de Contraseña          |                              |                               |
|-------------------------------|------------------------------|-------------------------------|
| Contarseña                    |                              |                               |
| Contraseña actual             | Nueva Contraseña             | Repita nueva contraseña       |
| Ingrese la contraseña actual. | Ingrese la nueva contraseña. | Repita la nueva contraseña.   |
|                               |                              | ★ Cancelar 🗸 Actualizar datos |
|                               |                              |                               |
|                               |                              |                               |

A continuación, se desplegara la una pantalla nuevamente con el botón de CAMBIAR CONTRASEÑA dale clic y se activara un formulario donde debe ingresar la contraseña actual, y la contraseña nueva *(es responsabilidad del colegiado la privacidad de su contraseña y no debe compartir con nadie)* y darle al botón ACTUALIZAR DATOS

El sistema desde el módulo del asociado permite realizar el PAGO de cuotas de manera ASINCRON, es decir sigue el siguiente proceso:

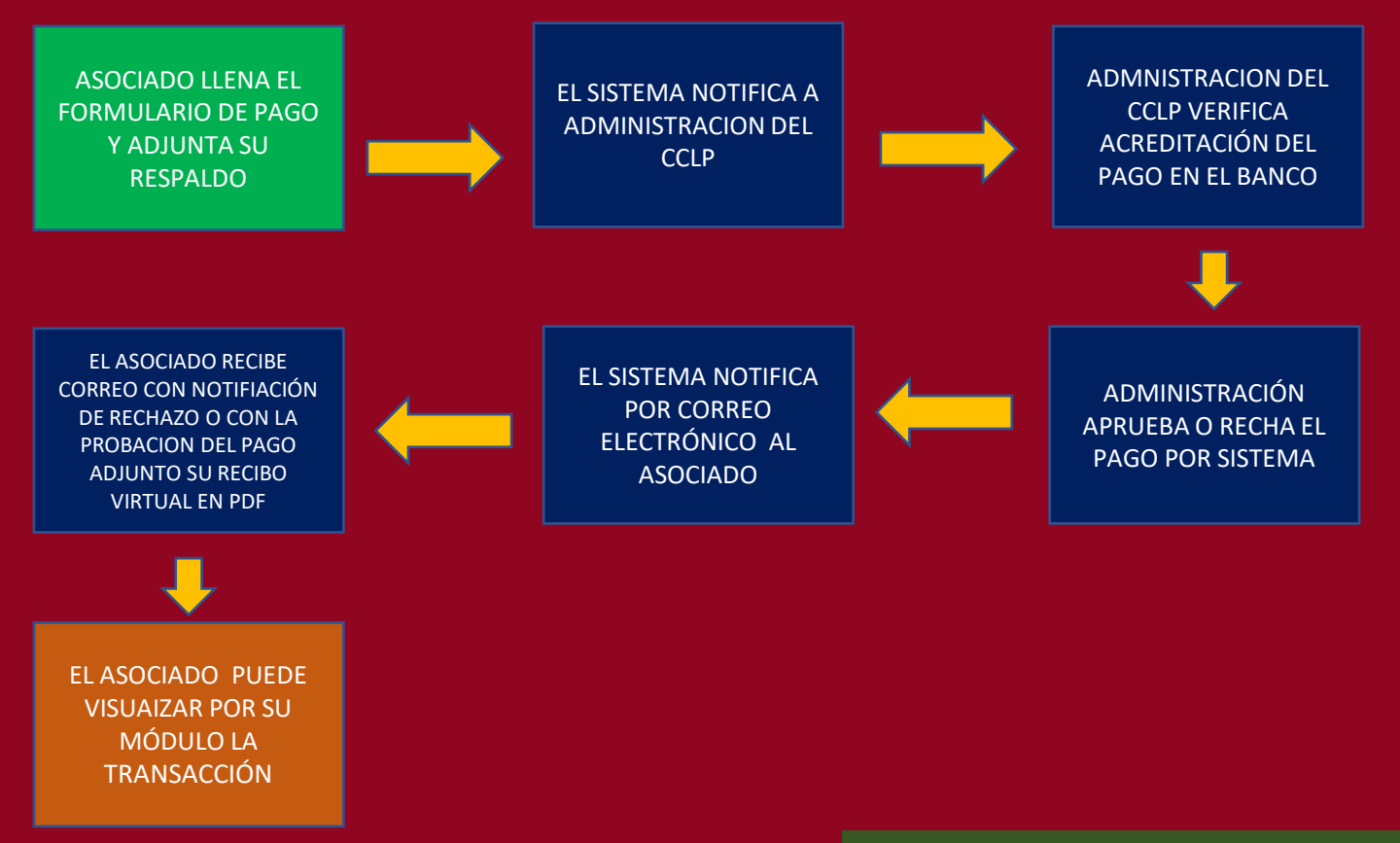

Una vez explicado el proceso, para realizar el pago de cuotas por sistema se muestra como interactuar con el sistema

Una vez ingresado a la opción de aportes debe hacer clic en el botón REALIZAR PAGO

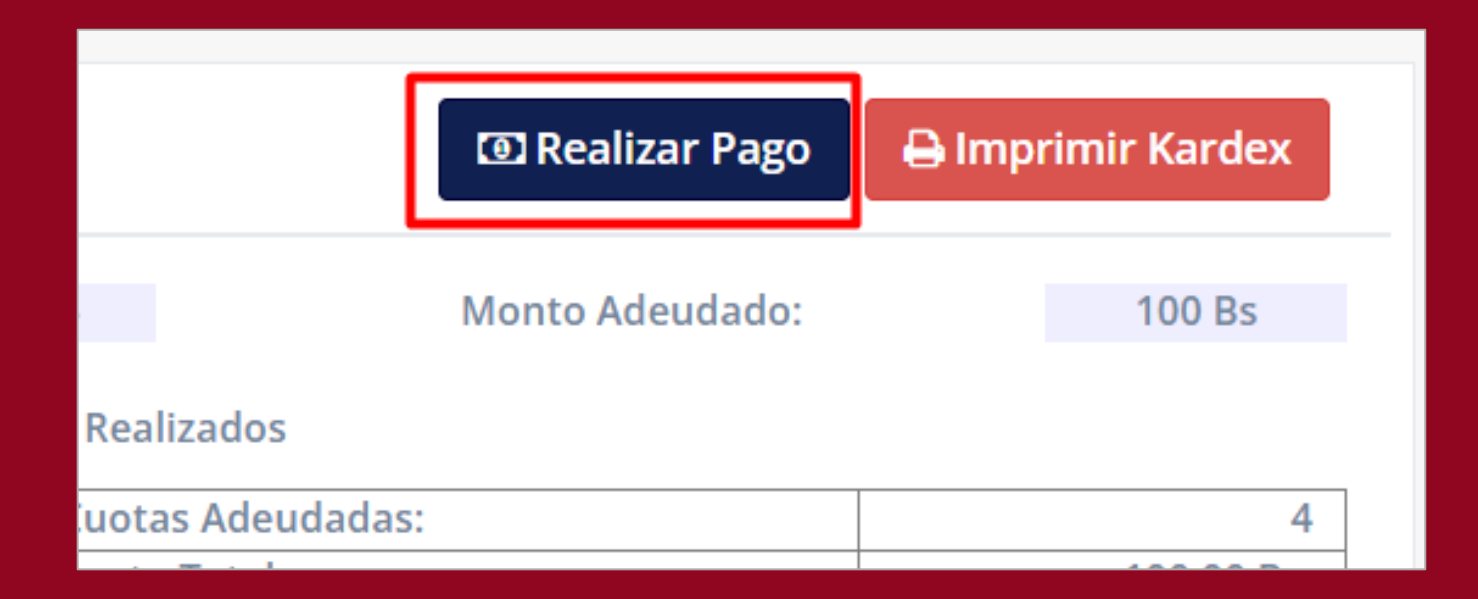

A continuación, se desplegara una ventana donde le guiará paso a paso a realizar el pago, debe seguir cada paso correctamente y en cada paso darle el botón SIGUIENTE.

Son 4 pasos que debe seguir:

- Formado de Pago: puede elegir la opción que mejor le parezca por código QR (se desplegará un QR y puede descargarlo) o por Transferencia Bancaria (se desplegará datos de la cuenta del CCLP.
- 2. Cuotas a Pagar: se despliega un formulario con las cuotas que tiene pendiente el asociado y selecciona cuales desea pagar.
- 3. Subir imagen: Debe subir en formato JPG, PNG la imagen del comprobante de pago realizado ya sea por QR o Transferencia.
- Verificación de Pago: Antes de procesar efectivamente el pago se desplegará información del pago si esta seguro debe dar clic en el botón ENVIAR, si no esta conforme, puede volver ATRÁS o cerrar la ventana y la operación se cancela

#### Ahora veamos en acción al sistema

#### Paso 1: Forma de Pago

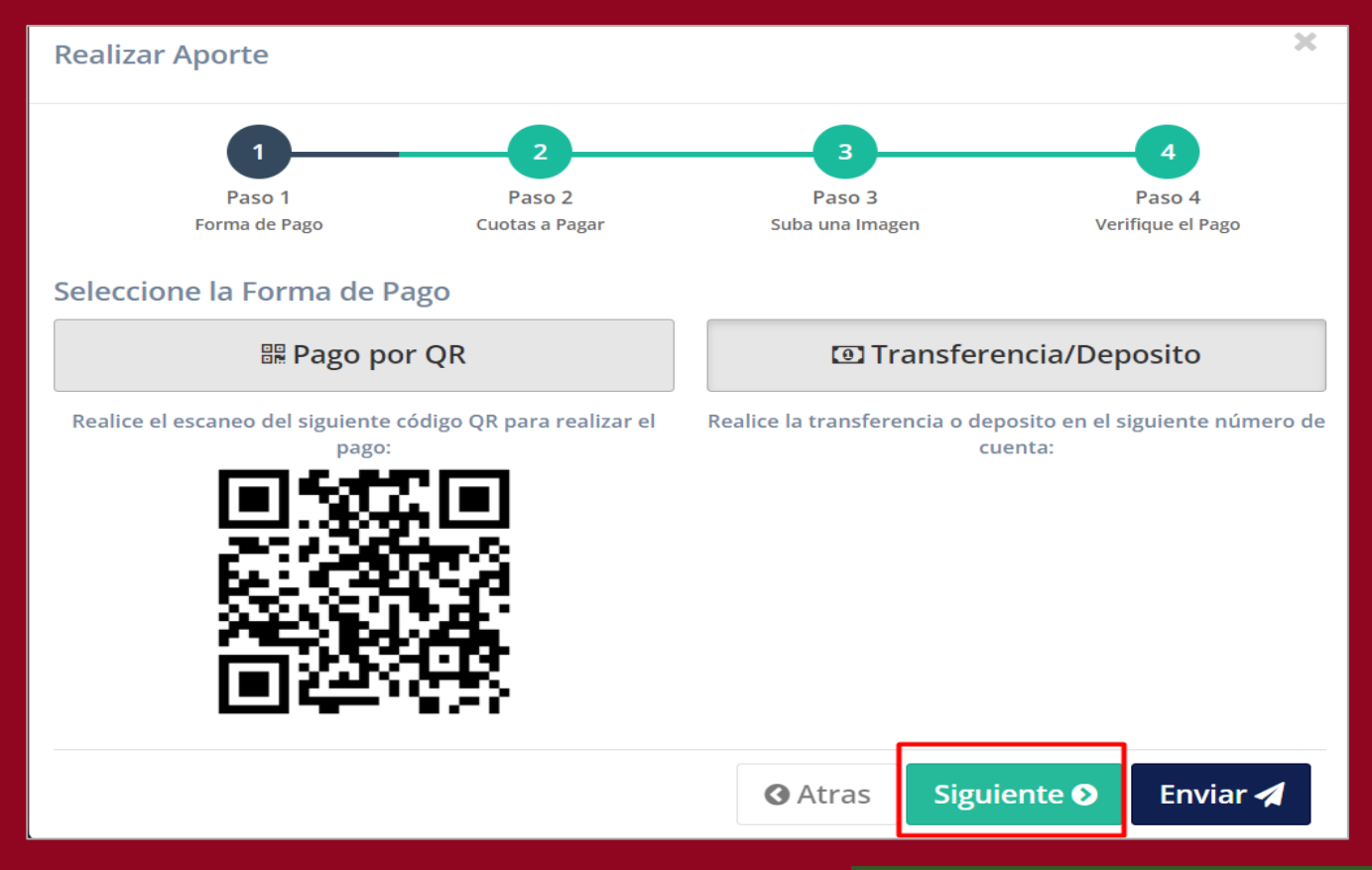

#### Ahora veamos en acción al sistema

#### Paso 2: Selección de Cuotas a Pagar

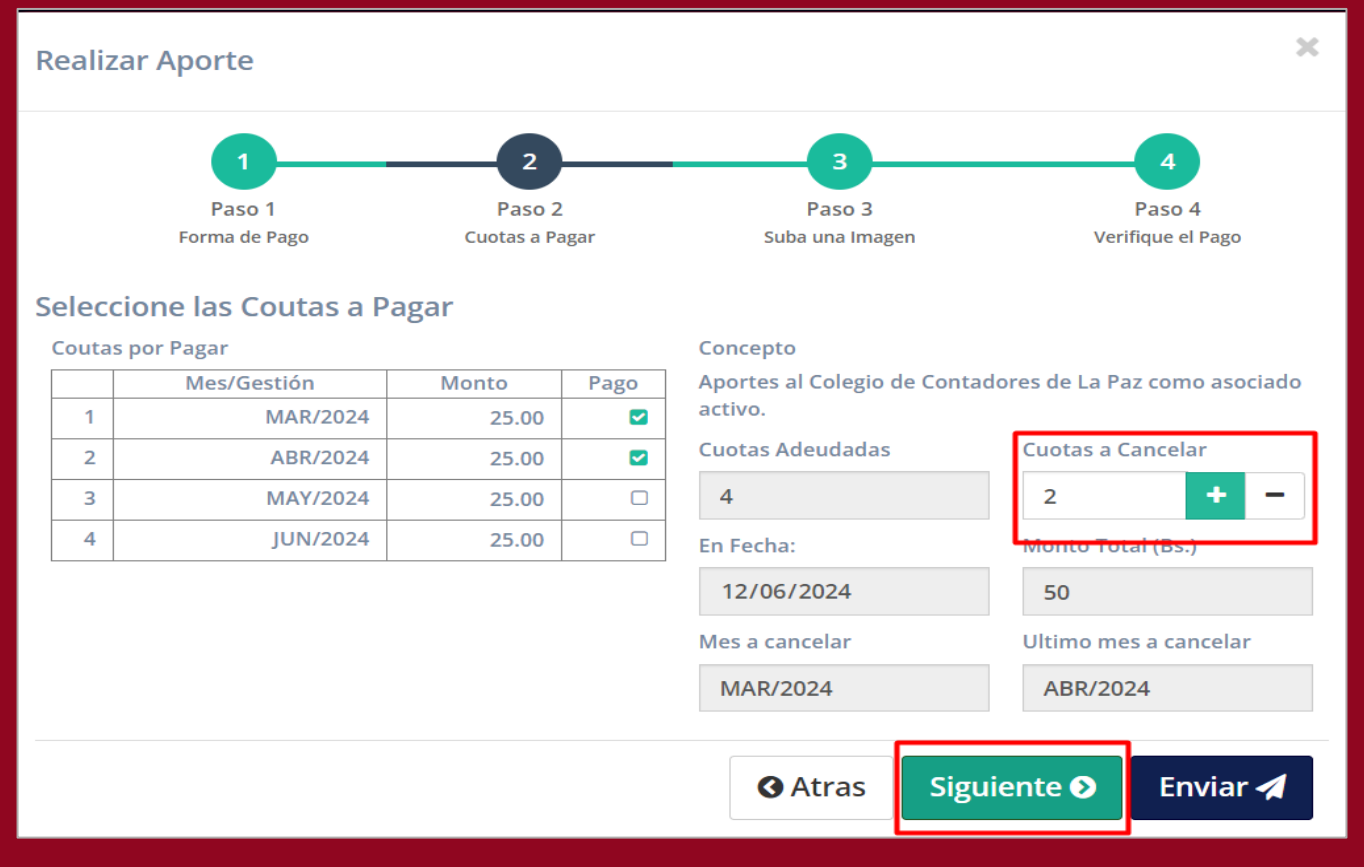

#### Ahora veamos en acción al sistema

#### Paso 3: Adjuntamos documento de pago

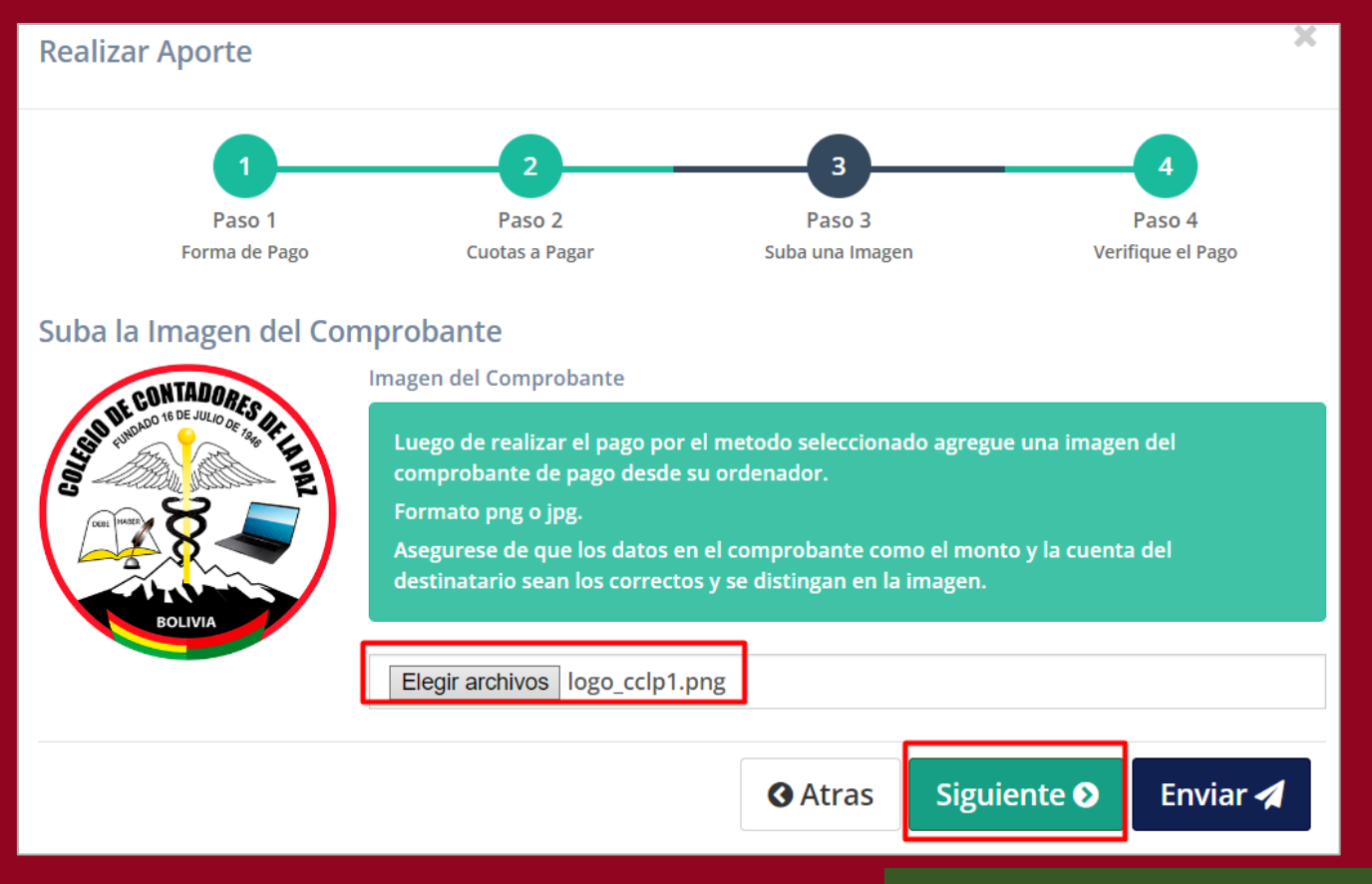

Derechos Reservados © 2024, Colegio de Contadores de La Paz

#### Ahora veamos en acción al sistema

#### Paso 4: Verificación de datos de Pago antes de enviar la solicitud

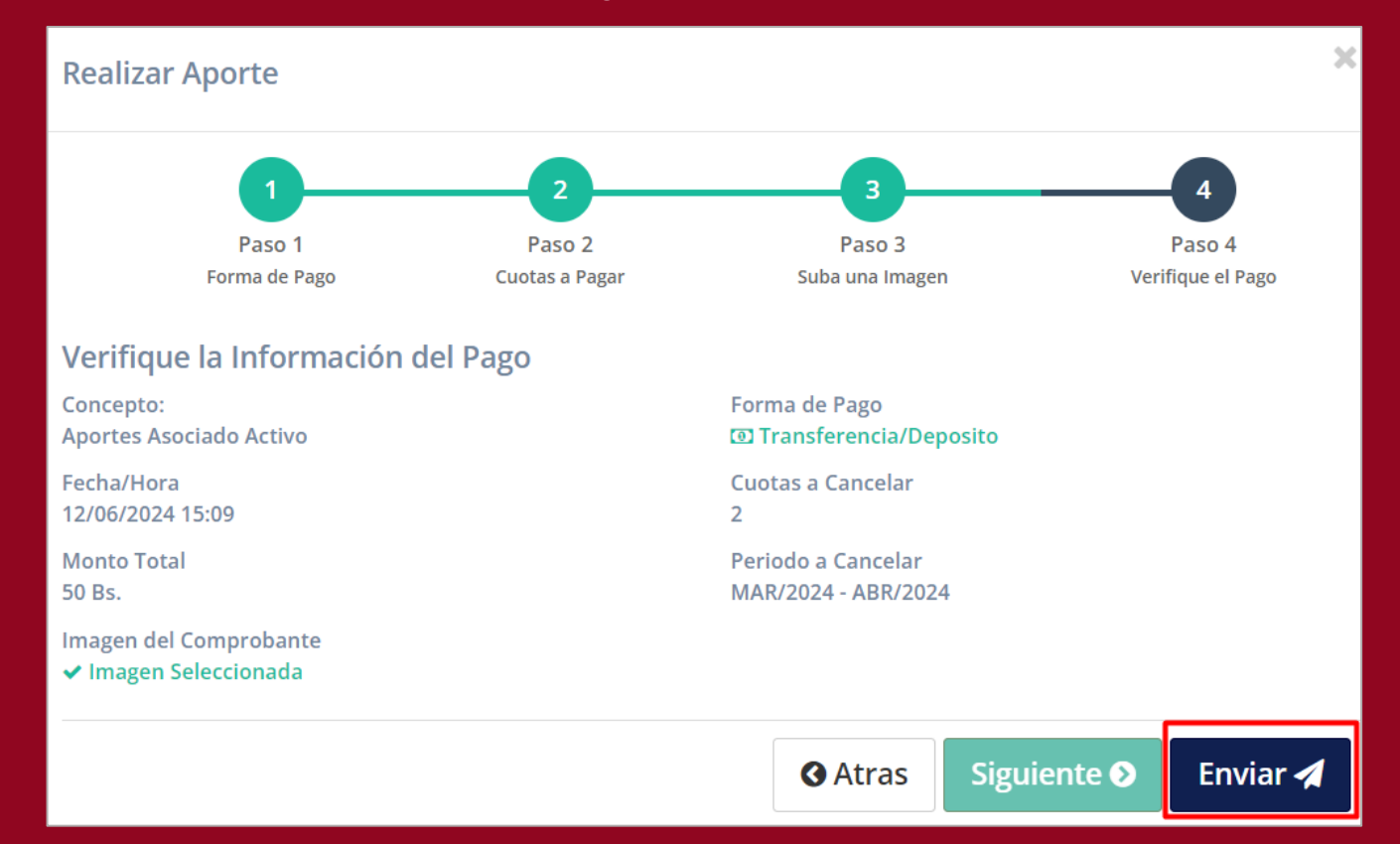

Una vez concluido los anteriores pasos, el sistema desplegara una venta indicando que el pago se envió a administración del CCLP, y el pago esta en estado PENDIENTE

| agen del Comprobante | Apellidos y Nombres                                   | Nro de Recibo<br>-                 | Aportes<br>2 |
|----------------------|-------------------------------------------------------|------------------------------------|--------------|
| EN DE CONTADORES DE  | Fecha de Pago<br>Miercoles, 12/06/2024 a las 15:24 PM | Forma de Pago<br>Código QR         |              |
|                      | Estado<br>Pendiente                                   | Revisado Por<br>En Espera          |              |
| BOLIVIA              | Importe<br>Bs. 50.00                                  | Periodo Cancelado<br>MAR/24-ABR/24 | )            |
| calle                |                                                       |                                    |              |

Cuando el administrador del CCLP verifique el pago, aprobará en sistema la acreditación y el sistema notificará inmediatamente por correo electrónico al asociado adjunto su recibo de pago de cuota en formato PDF, el mismo que puede verificar en tiempo real en su estado de cuentas.

| Respuesta Revisión de Aporte - Colegio de Contadores de La Paz                                                                                                    |  |  |  |  |
|----------------------------------------------------------------------------------------------------|--|--|--|--|
| SP Sistema Integrado de Gestión de Asociados – Colegio de Contadores de La<br>12:37                                                                                                    |  |  |  |  |
| Para:                                                                                                    |  |  |  |  |
| Recibo_PRUEBA-14_ALFONSO_B<br>2,92 KB                                                                                                    |  |  |  |  |
|                                                                                                    |  |  |  |  |
| A través del siguiente correo se le comunica que el Colegio de Contadores de La Paz ha APROBADO el<br>pago por aportes ordinarios realizado por la plataforma offline y ha generado el recibo de pago |  |  |  |  |
| PRUEBA-14 de el asociado Internacional de la sistema SIGA.                                                                                                    |  |  |  |  |
| Para mayor información puede comunicarse a los siguientes números telefónicos:                                                                                                    |  |  |  |  |
| La Paz: 2337363 - 2126950 • El Alto: 2821145 - 2842502                                                                                                    |  |  |  |  |

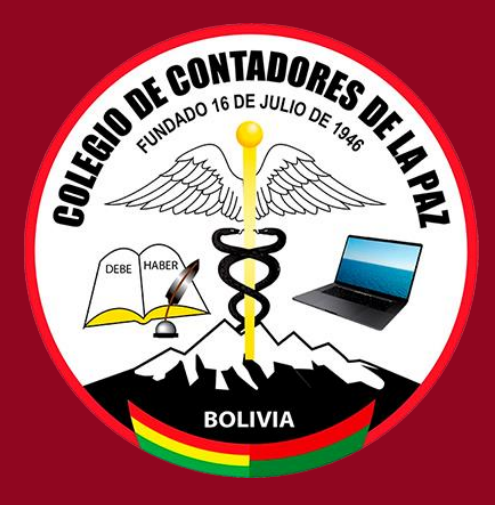

Gracias!!!!

Derechos Reservados © 2024, Colegio de Contadores de La Paz